#### Red Hat 8.6 Linux Setup Guide

For ThinkStation P360 Tower, Tiny, Ultra

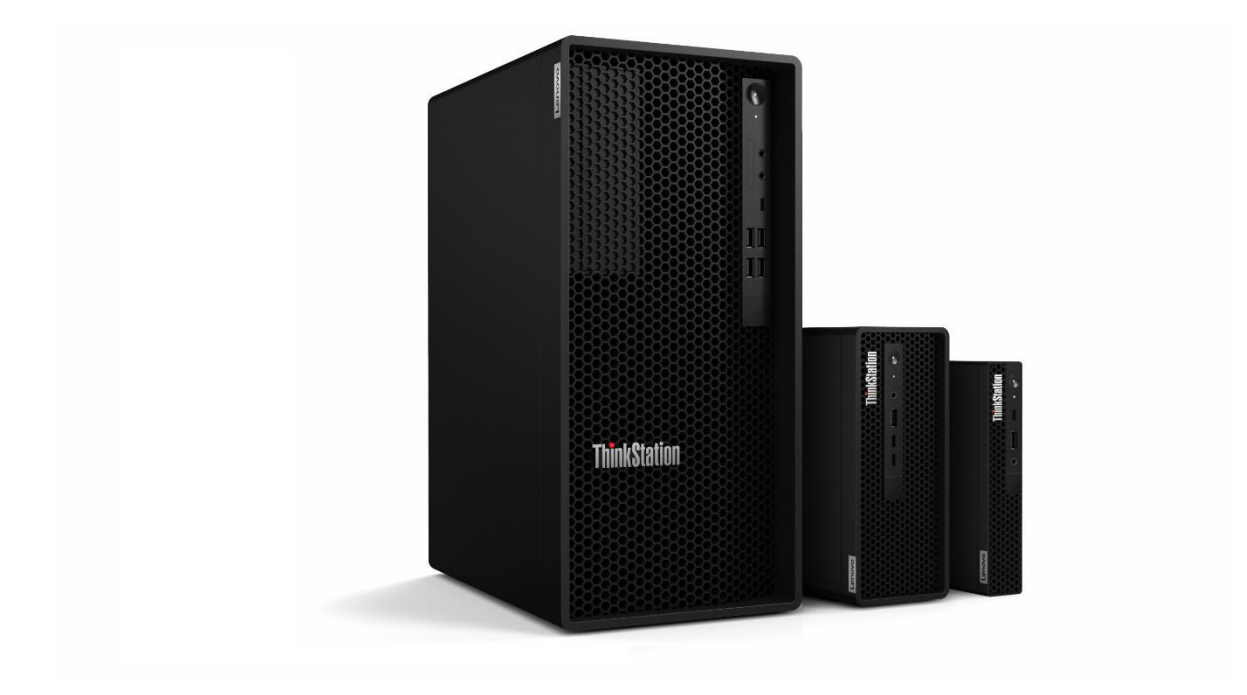

# Lenovo

#### **Table of Contents**

| Section 1 – BIOS Configuration                    | 3 |
|---------------------------------------------------|---|
| Section 2 – Installing RHEL 8.6                   | 6 |
| Section 3 – Installing the Nvidia Graphics Driver |   |
| Section 6 – Revision History                      |   |

# Section 1 – BIOS Configuration

The first step before installing Linux is to make sure the system BIOS is setup correctly.

 Boot into BIOS by pressing the function F1 key at the "Lenovo" splash screen.

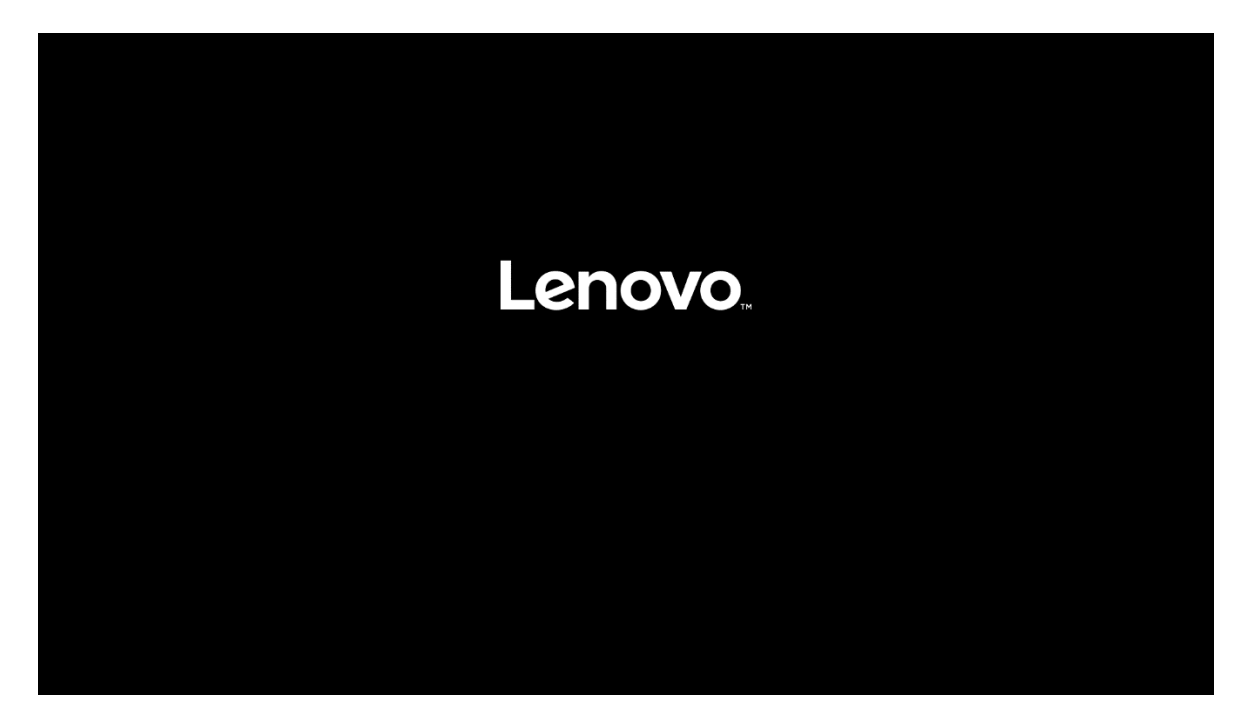

• Tab over to the Security tab and select "Secure Boot".

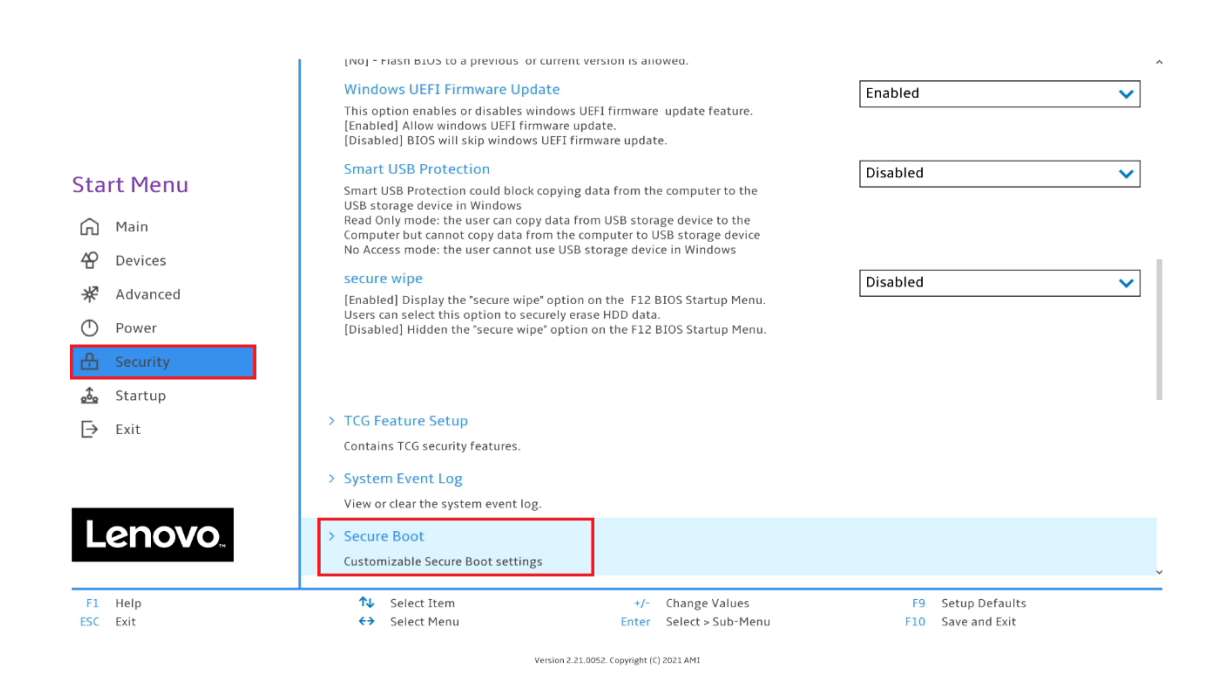

• Check whether Secure Boot is disabled. If found enabled, disable it.

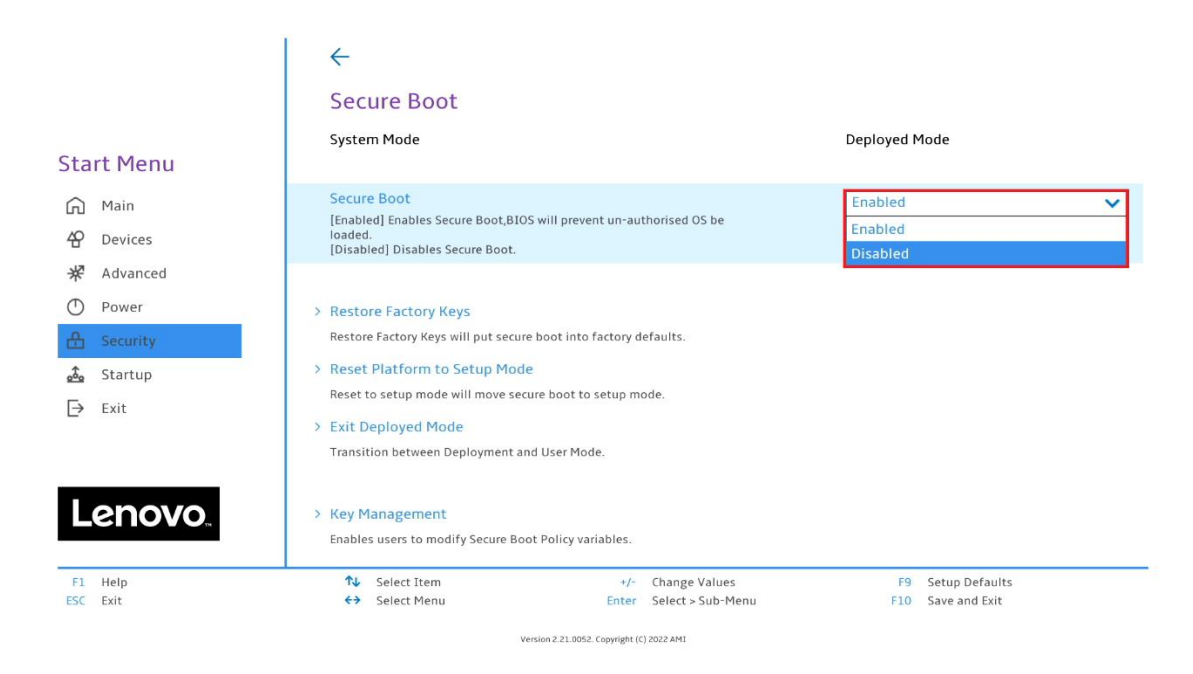

• Save changes by pressing F10 function key.

|                     | $\leftarrow$                                                                                      |                   |
|---------------------|---------------------------------------------------------------------------------------------------|-------------------|
|                     | Secure Boot                                                                                       |                   |
| Ctart Manu          | System Mode                                                                                       | Deployed Mode     |
| Start Menu          |                                                                                                   |                   |
| 요 Main<br>산 Devices | Secure Boot<br>[Enabled] E<br>loaded. Save & Reset                                                | Disabled 🗸        |
| R Advanced          | (?) Save configuration and reset?                                                                 |                   |
| D Power             | > Restore Fa                                                                                      |                   |
| 🔒 Security          | Restore Fact                                                                                      |                   |
| 🚴 Startup           | Reset Plat                                                                                        |                   |
| [→ Exit             | Reset to set                                                                                      |                   |
| L' LINE             | > Exit Deplo                                                                                      |                   |
|                     | Transition between deproyment and open model                                                      |                   |
| Lenovo              | <ul> <li>Key Management</li> <li>Enables users to modify Secure Boot Policy variables.</li> </ul> |                   |
|                     | No. Select Item +/- Change Values                                                                 | F9 Setup Defaults |
|                     | ♦ Select Menu Enter Select > Sub-Menu                                                             | F10 Save and Exit |

on 2.21.0052. Copyright (C) 2021 AMI

Lenovo

### Section 2 – Installing RHEL 8.6

Please refer to the following instructions and screenshots on how to install RHEL on the Lenovo ThinkStation P360.

- Insert the RHEL installation media (either through USB or CD/DVD)
- Power on the system and press the F12 function key whenever the following Lenovo splash screen appears.

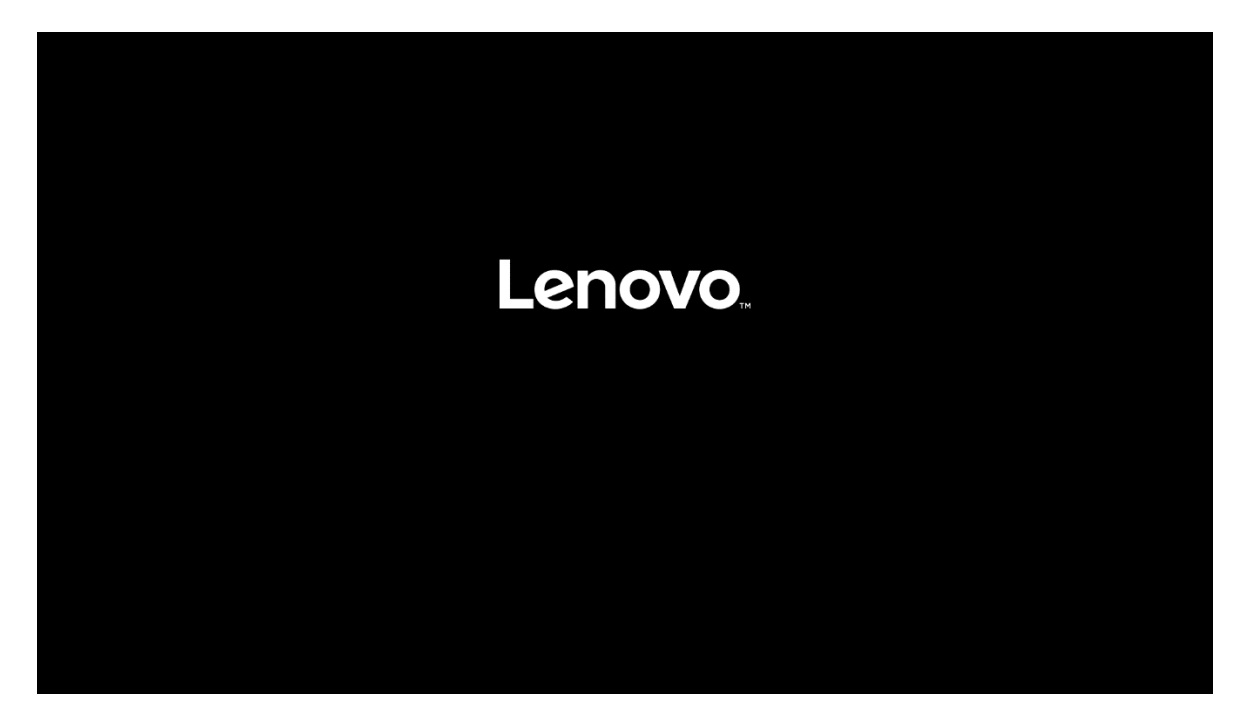

• Select the Linux bootable installation media from the F12 boot menu list.

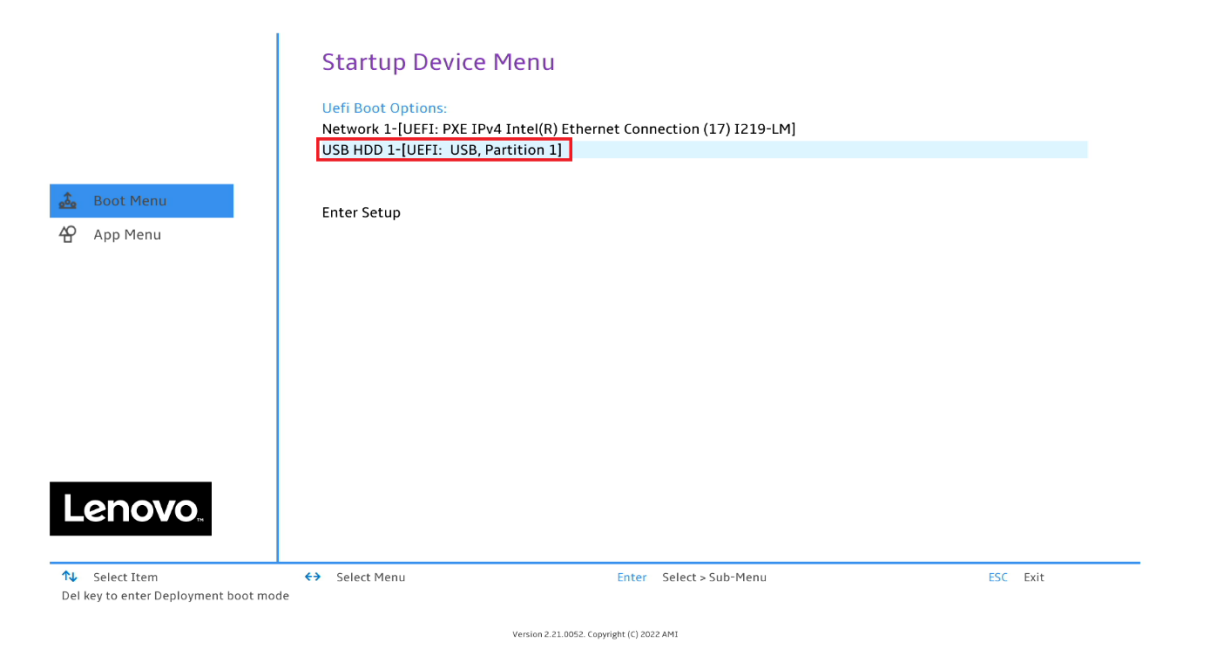

• Select "Install Red Hat Enterprise 8.6" from the GRUB boot menu

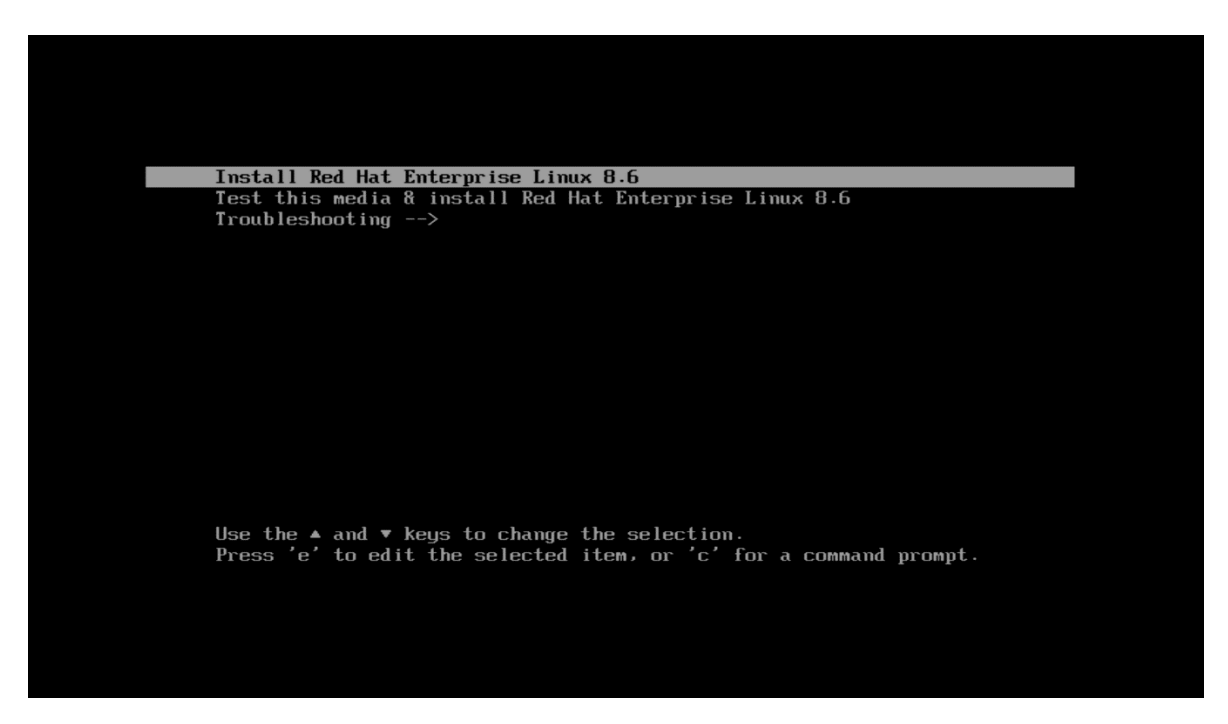

7

Lenovo

• The Red hat Enterprise Linux Welcome Screen should appear. Select the appropriate language and "Continue".

|                                                                 |                           | RED HAT ENTERPRISE | LINUX 8.6 INSTALLATIO |
|-----------------------------------------------------------------|---------------------------|--------------------|-----------------------|
|                                                                 |                           | 题] us              | Help                  |
| WELCOME TO RED HAT ENTERPRISE LINUX 8                           | 3.6.                      |                    |                       |
| Mint language usual you like to use during the installation are |                           |                    |                       |
| what language would you use to use during the installation pro  | ess?                      |                    |                       |
| English                                                         | English > English (Unite  | ed States)         |                       |
| Afrikaans                                                       | Afrikaans English (Unite  | ed Kingdom)        |                       |
| ম <i>শা</i> র্লে                                                | Amharic English (India)   | )<br>!!}           |                       |
| العربية                                                         | Arabic English (Austra    | ralia)             |                       |
| অসমীয়া                                                         | Assamese English (Canad   | ida)               |                       |
| Asturianu                                                       | Asturian English (Irelan  | ad)                |                       |
| Беларуская                                                      | Belarusian English (New 2 | Zealand)           |                       |
| Български                                                       | Bulgarian English (Niger  | ria)               |                       |
| বাংলা                                                           | Bangla English (Hong      | g Kong SAR China)  |                       |
| จัรษร                                                           | Tibetan English (Philip   | opines)            |                       |
| Boranski                                                        | Bosnian English (Singa    | apore)             |                       |
| Català                                                          | English (South            | h Africa)          |                       |
| Čažtica                                                         | Crash English (Zamb       | pia)               |                       |
| Cestina                                                         | English (Zimba            | abwe)              |                       |
| Cymraeg                                                         | VVetsh English (Botsv     | wana)              |                       |
| Dansk                                                           | Danish English (Antig     | gua & Barbuda)     |                       |
| Deutsch                                                         | German English (Israel)   | 0                  |                       |
| Ελληνικά                                                        | Greek                     |                    |                       |
| Español                                                         | Spanish                   |                    |                       |
| Eesti                                                           | Estonian                  |                    |                       |
| Euskara                                                         | Basque                    |                    |                       |
| فارسي                                                           | Persian                   |                    |                       |
| Suomi                                                           | Finnish                   |                    |                       |
| Filipino                                                        | Filipino                  |                    |                       |
| Français                                                        | French                    |                    |                       |
| Furlan                                                          | Friulian                  |                    |                       |
|                                                                 | a                         |                    |                       |

• Select "SOFTWARE SELECTION" and choose the type of software to install.

| Red Hat | INSTALLATION SUMMARY                                                                                                    |                                             |                                       |                                                             | RED HAT ENTERPRISE LINUX           | 8.6 INSTALLATION               |
|---------|----------------------------------------------------------------------------------------------------|---------------------------------------------|---------------------------------------|-------------------------------------------------------------|------------------------------------|--------------------------------|
|         |                                                                                                    |                                             |                                       |                                                             | ම් ය<br>-                          | Help                           |
|         |                                                                                                    | LOCALIZATION                                | SOFTWARE                              | SYSTEM                                                      |                                    |                                |
|         |                                                                                                    | Keyboard<br>English (US)                    | Connect to Red Hat<br>Not registered. | Installation Destination<br>Automatic partitioning selected |                                    |                                |
|         |                                                                                                    | Language Support<br>English (United States) | Installation Source                   | KDUMP                                                       |                                    |                                |
|         |                                                                                                    | O Time & Date<br>Americas/New York timezone | Software Selection<br>Server with GUI | Network & Host Name                                         |                                    |                                |
|         |                                                                                                    | USER SETTINGS                               |                                       | Security Policy                                             |                                    |                                |
|         |                                                                                                    | Root Password<br>Root account is disabled.  |                                       |                                                             |                                    |                                |
|         |                                                                                                    | User Creation<br>No user will be created    |                                       |                                                             |                                    |                                |
|         |                                                                                                    |                                             |                                       |                                                             |                                    |                                |
|         |                                                                                                    |                                             |                                       |                                                             |                                    |                                |
|         |                                                                                                    |                                             |                                       |                                                             |                                    |                                |
|         |                                                                                                    |                                             |                                       |                                                             | Quit                               | Begin Installation             |
|         | A Please complete items marked with this icon before continuing to the marked with this icon before continuing to the marked with the marked with this icon before continuing to the marked with this icon before continuing to the marked with the marked withe with the marked withe with the marked withe with the marked withe | ext step.                                   |                                       |                                                             | We won't touch your disks until yo | ou click 'Begin Installation'. |

• Select the type of "Base Environment" as well as each "Add-Ons" to install. In this example, "Workstation was selected for the "Base Environment" and all "Add-Ons" were selected.

| SOFTWARE SELECTION                                                                                                    | RED HAT ENTERPRISE LINUX 8.6 INSTALLATION                                                                                                    |
|----------------------------------------------------------------------------------------------------|----------------------------------------------------------------------------------------------------|
| Done                                                                                                    | 翻 us Help!                                                                                                    |
| Bote Environment         Concerned to any environment server with a synthical interface.         Concerned to any environment server with a synthical interface.         Concerned to any environment server with a syntha syntha synthical interface. | Additional software for Selected Environment         Image: Control of the order control of the adduce server and doing backups.         Control of the control of the adduce server and doing backups.         A set of connentity set Adduce and adduce adduce |

• Select "Installation Destination".

| Red Hat | INSTALLATION SUMMARY                                                                                             |                                            |                                       |                                                             | RED HAT ENTERPRISE LINUX                  | (8.6 INSTALLATION                                     |
|---------|----------------------------------------------------------------------------------------------------|--------------------------------------------|---------------------------------------|-------------------------------------------------------------|-------------------------------------------|-------------------------------------------------------|
|         |                                                                                                    |                                            |                                       |                                                             | 题 us                                      | Help                                                  |
|         |                                                                                                    | LOCALIZATION                               | SOFTWARE                              | SYSTEM                                                      |                                           |                                                       |
|         |                                                                                                    | Keyboard<br>English (US)                   | Connect to Red Hat<br>Not registered. | Installation Destination<br>Automatic partitioning selected |                                           |                                                       |
|         |                                                                                                    | English (United States)                    | Installation Source                   | KDUMP<br>Kdump is enabled                                   |                                           |                                                       |
|         |                                                                                                    | Time & Date<br>Americas/New York timezone  | Software Selection<br>Server with GUI | Network & Host Name                                         |                                           |                                                       |
|         |                                                                                                    | USER SETTINGS                              | k                                     | Security Policy<br>No profile selected                      |                                           |                                                       |
|         |                                                                                                    | Root Password<br>Root account is disabled. |                                       |                                                             |                                           |                                                       |
|         |                                                                                                    | User Creation                              |                                       |                                                             |                                           |                                                       |
|         |                                                                                                    |                                            |                                       |                                                             |                                           |                                                       |
|         |                                                                                                    |                                            |                                       |                                                             |                                           |                                                       |
|         |                                                                                                    |                                            |                                       |                                                             |                                           |                                                       |
|         |                                                                                                    |                                            |                                       |                                                             | Quit<br>We won't touch your disks until y | Begin Installation<br>you click 'Begin Installation'. |
|         | $\underline{\hat{\boldsymbol{\Delta}}}$ . Please complete items marked with this icon before continuing to the n | ext step.                                  |                                       |                                                             |                                           |                                                       |

• Select the device on where to install the operating system and "Done" in the upper left.

| INSTALLATION DESTINATION                                                                                                    | RED HAT ENTERPRISE LINUX 8.6 INSTALLATION                           |
|----------------------------------------------------------------------------------------------------|---------------------------------------------------------------------|
|                                                                                                    | E us                                                                |
| Device Selection                                                                                                    |                                                                     |
| Select the device(s) you'd like to install to. They will be left untouched until you click on the main menu's "Begin Installation" button. |                                                                     |
| Local Standard Disks                                                                                                    |                                                                     |
| 931.51.GIB                                                                                                    |                                                                     |
|                                                                                                    |                                                                     |
|                                                                                                    |                                                                     |
| sta / 1.66 MB/tree                                                                                                    |                                                                     |
|                                                                                                    | Disks left unselected here will not be touched.                     |
| Specialized & Network Disks                                                                                                    |                                                                     |
| کا<br>Add a disk                                                                                                    |                                                                     |
|                                                                                                    | Disks left unselected here will not be touched.                     |
| Storage Configuration                                                                                                    |                                                                     |
| Automatic     Joseful like to make additional sace available.                                                                              |                                                                     |
| Encryption                                                                                                    |                                                                     |
| Encrypt my data. You'll set a passpfirate next.                                                                                            |                                                                     |
|                                                                                                    |                                                                     |
|                                                                                                    |                                                                     |
|                                                                                                    |                                                                     |
|                                                                                                    |                                                                     |
|                                                                                                    |                                                                     |
|                                                                                                    |                                                                     |
|                                                                                                    |                                                                     |
|                                                                                                    |                                                                     |
|                                                                                                    |                                                                     |
|                                                                                                    |                                                                     |
|                                                                                                    |                                                                     |
|                                                                                                    |                                                                     |
|                                                                                                    |                                                                     |
|                                                                                                    |                                                                     |
| Full disk summary and boot loader                                                                                                    | 1 disk selected: 931.51 GiB capacity: 1.68 MiB free <u>Refresh.</u> |

• For storage devices with previous partitions created. Select "Reclaim space".

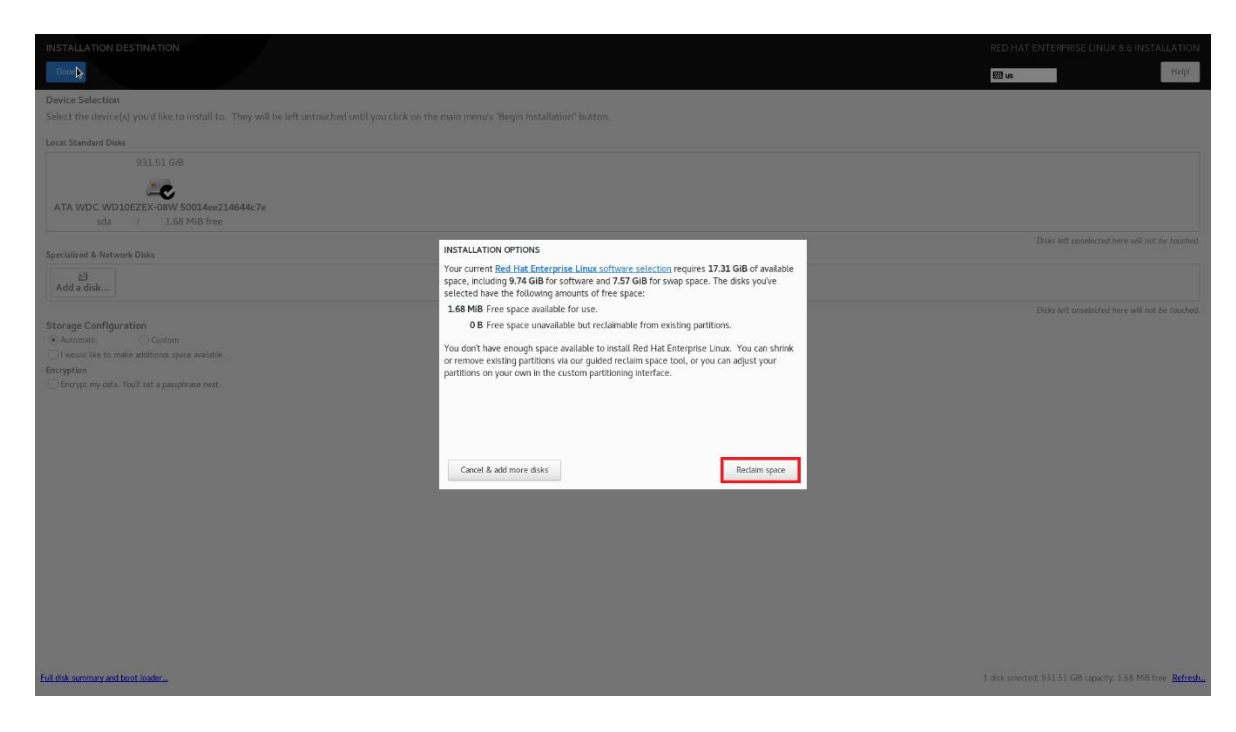

• Select "Delete all" to delete all the previously created partitions or select each partition to delete and select the "Delete" option. When done, select "Reclaim space" at the bottom.

| INSTALLATION DESTINATION                                               |                                                                                                    |                                                      |                                                                                                | RED HAT ENTERPRISE LINUX 8.6 INSTALLATION                 |
|------------------------------------------------------------------------|----------------------------------------------------------------------------------------------------|------------------------------------------------------|------------------------------------------------------------------------------------------------|-----------------------------------------------------------|
| Done.                                                                  |                                                                                                    |                                                      |                                                                                                | E us Help                                                 |
| Device Selection<br>Select the device(s) you'd like to install to. The | ey will be left untouched until you click on the main men                                                                        | u's "Begin Installation" button.                     |                                                                                                |                                                           |
| Local Standard Disks                                                   |                                                                                                    |                                                      |                                                                                                |                                                           |
| 931.51 GiB                                                             |                                                                                                    |                                                      |                                                                                                |                                                           |
|                                                                        | _                                                                                                    |                                                      |                                                                                                |                                                           |
| ATA WDC WD10EZEX-08W 50014ce21464                                      | RECLAIM DISK SPACE<br>You can remove existing file systems you no longer need to free                                            | up space for this installation. Removing a file syst | m will permanently delete all of the data it contains.                                         |                                                           |
|                                                                        | There is also free space available in pre-existing file systems. Wh                                                              | ile it's risky and we recommend you back up your     | lata first, you can recover that free disk space and make it available for this installation b | below. Disks left unselected here will not be touched.    |
| Specialized & Network Disks                                            | Disk                                                                                                    | Name File System Reclaimable                         | ipace Action                                                                                   |                                                           |
| 신<br>Add a disk                                                        | <ul> <li>931.5 GIB ATA WDC WD10EZEX-08W 50014ee214544c7e</li> <li>/boot/efi (Red Hat Enterprise Linux 8.6 for x86_64)</li> </ul> | sda sda1 EFI System Partition Not resizeable         | Preserve<br>Preserve                                                                           |                                                           |
|                                                                        | /boot (Red Hat Enterprise Linux 8.6 for x86_64)                                                                                  | sda2 xfs 0 B of 1024 1                               | 16 Preserve                                                                                    | Disks left unselected here will not be touched.           |
| Storage Configuration                                                  | Free space                                                                                                    | soaa physical volume (LVM) Not resizeabl<br>1.7 Mi8  | Preserve                                                                                       |                                                           |
| Automate: Custom     I would like to make additional space available.  |                                                                                                    |                                                      |                                                                                                |                                                           |
| Encryption                                                             |                                                                                                    |                                                      |                                                                                                |                                                           |
| Encrypt my cats. Toolii set a passprirase nent.                        |                                                                                                    |                                                      |                                                                                                |                                                           |
|                                                                        |                                                                                                    |                                                      |                                                                                                |                                                           |
|                                                                        | Francos Delate Shrink                                                                                                    |                                                      | Dalata                                                                                         |                                                           |
|                                                                        | 1 disk; 930.51 GiB reclaimable space (in file systems)                                                                           |                                                      | k                                                                                              |                                                           |
|                                                                        |                                                                                                    |                                                      | Total selected space to recl<br>Installation requires a total of 12.17 GiB for system          | laim: 0<br>n data.                                        |
|                                                                        |                                                                                                    |                                                      | Cancel Reclaim spa                                                                             |                                                           |
|                                                                        |                                                                                                    |                                                      |                                                                                                | <u></u>                                                   |
|                                                                        |                                                                                                    |                                                      |                                                                                                |                                                           |
|                                                                        |                                                                                                    |                                                      |                                                                                                |                                                           |
|                                                                        |                                                                                                    |                                                      |                                                                                                |                                                           |
|                                                                        |                                                                                                    |                                                      |                                                                                                |                                                           |
|                                                                        |                                                                                                    |                                                      |                                                                                                |                                                           |
| Full disk summary and boot loader                                      |                                                                                                    |                                                      |                                                                                                | 1 disk selected, 931.51 GB capacity, 1.68 MB free Refresh |

• Select "Root Password".

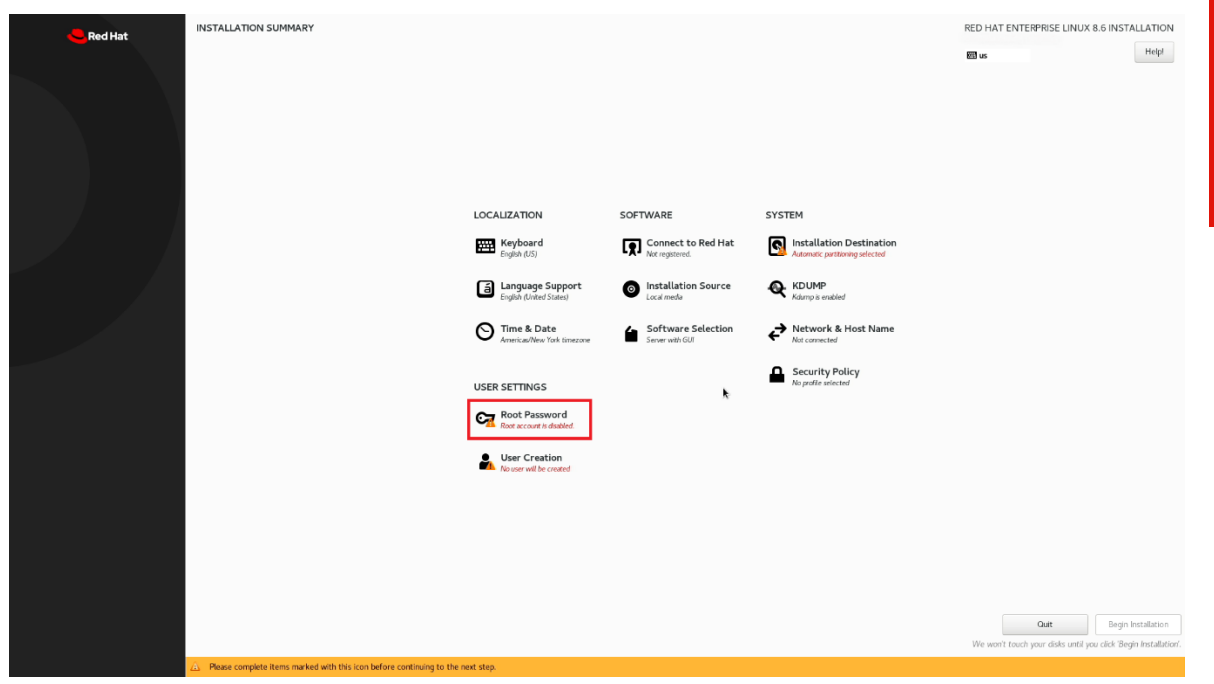

• Enter a root password in both of boxes below and select "Done" in the upper left.

| ROOT PASSWORD |                                                                                                    | RED HAT ENTERPRISE LINUX | 8.6 INSTALLATION |
|---------------|----------------------------------------------------------------------------------------------------|--------------------------|------------------|
| Done          |                                                                                                    | 🖽 us                     | Helpi            |
|               | The root account is used for administering the system. Enter a password for the root user. Root Password Confirm: Confirm: |                          |                  |
|               | k                                                                                                    |                          |                  |
|               |                                                                                                    |                          |                  |
|               |                                                                                                    |                          |                  |
|               |                                                                                                    |                          |                  |
|               |                                                                                                    |                          |                  |
|               |                                                                                                    |                          |                  |
|               |                                                                                                    |                          |                  |
|               |                                                                                                    |                          |                  |

Lenovo

Select "User Creation". •

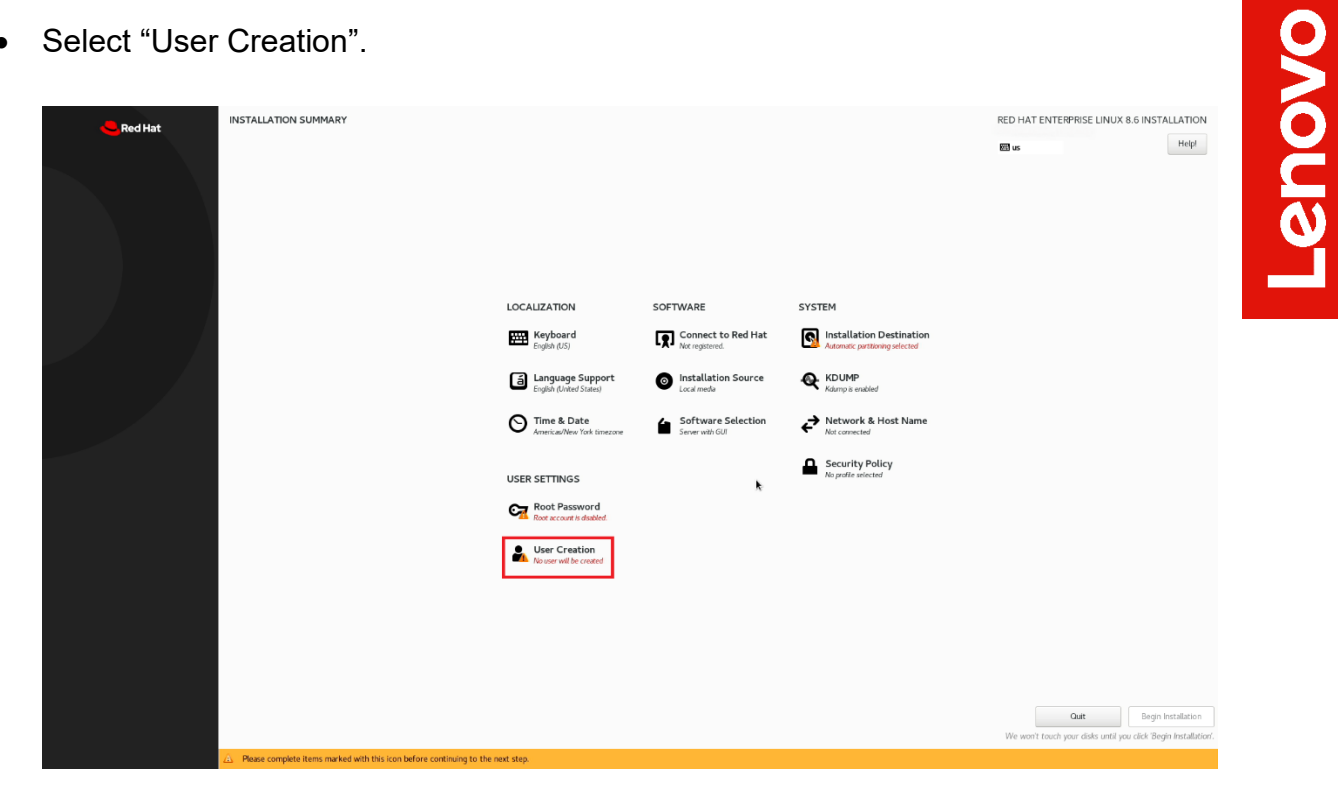

Fill in the appropriate boxes below and select "Done" in the upper left. •

| CREATE USER      |                                        | RED HAT ENTERPRISE LINUX 8.6 INST. | ALLATION |
|------------------|----------------------------------------|------------------------------------|----------|
| Done             |                                        | 2 us                               | Helpl    |
|                  |                                        |                                    |          |
| Full name        |                                        |                                    |          |
| User name        |                                        |                                    |          |
|                  | Make this user administrator           |                                    |          |
|                  | Require a password to use this account |                                    |          |
| Password         | •                                      |                                    |          |
|                  | Empty                                  |                                    |          |
| Confirm password | •                                      |                                    |          |
|                  | Advanced                               |                                    |          |
|                  |                                        |                                    |          |
|                  |                                        |                                    |          |
|                  |                                        |                                    |          |
|                  |                                        |                                    |          |
|                  |                                        |                                    |          |
|                  |                                        |                                    |          |
|                  |                                        |                                    |          |
|                  |                                        |                                    |          |
|                  |                                        |                                    |          |
|                  | *                                      |                                    |          |
|                  |                                        |                                    |          |
|                  |                                        |                                    |          |
|                  |                                        |                                    |          |
|                  |                                        |                                    |          |
|                  |                                        |                                    |          |
|                  |                                        |                                    |          |
|                  |                                        |                                    |          |
|                  |                                        |                                    |          |
|                  |                                        |                                    |          |
|                  |                                        |                                    |          |
|                  |                                        |                                    |          |

- INSTALLATION SUMMARY RED HAT ENTERPRISE LINUX 8.6 INSTALLATION Red Hat 🖾 us Helpl LOCALIZATION SOFTWARE SYSTEM Automatic partitioning selected English (US) Connect to Red Hat Language Support Installation Source KDUMP Network & Host Name O Time & Date Works Security Policy USER SETTINGS Root Password . User Creation Quit
- Select "Begin Installation" in the bottom right.

• Once the installation completes, select "Reboot" at the bottom right.

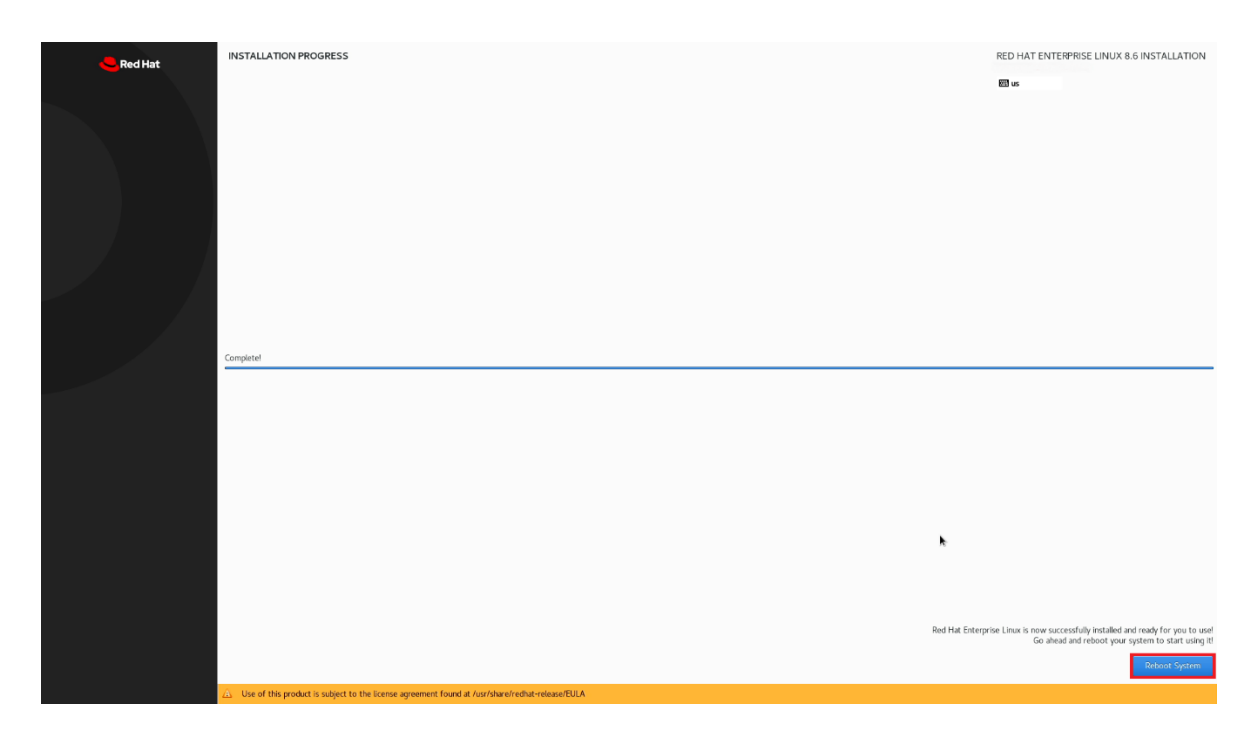

Lenovo

• Select "License Information".

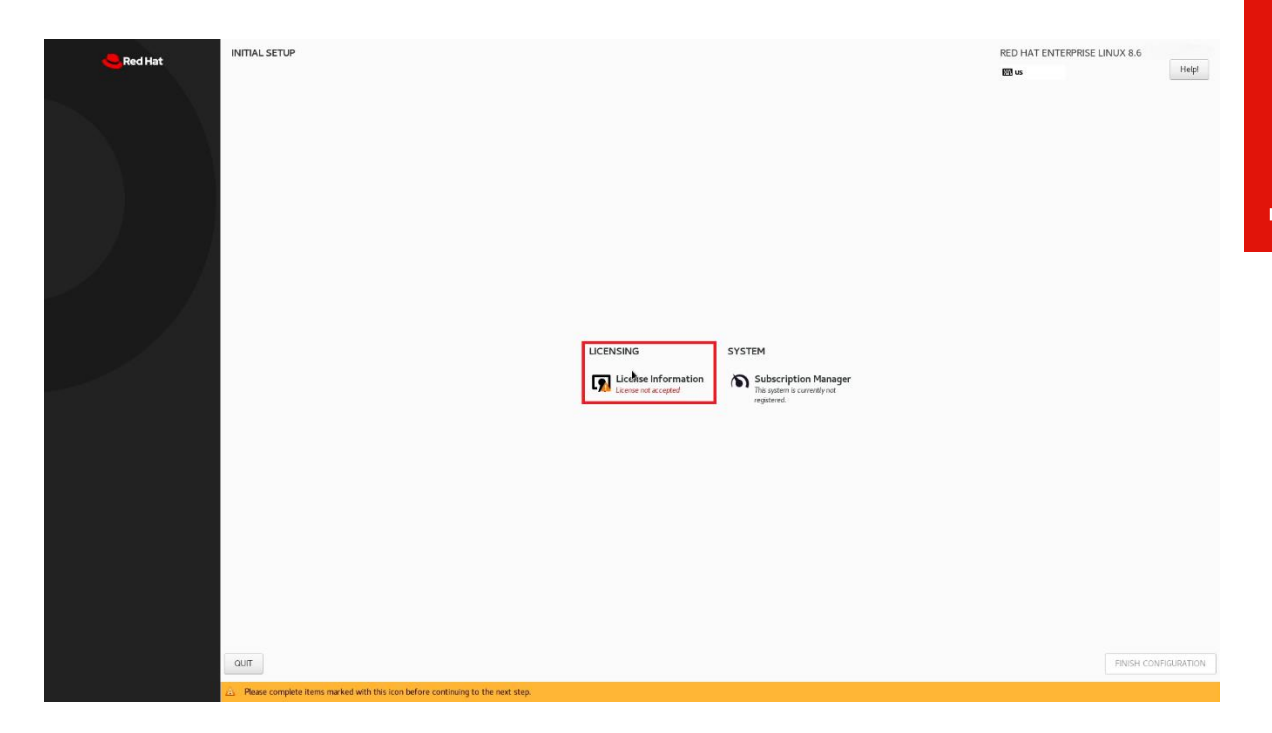

• Check the box at the bottom left and "Done" at the upper left.

| L | ense Agreement:                                                                                                    |
|---|----------------------------------------------------------------------------------------------------|
|   | ND USER LICENSE AGREEMENT RED HAT(R) ENTERPRISE LINUX(R) AND RED HAT APPLICATIONS                                                                                                    |
|   | This end user license agreement (EULA') governs the use of any Red Hat software application that includes or refers to this license and any related updates, source code, appearance, structure and organization (the "Programs"), regardless of the delivery mechanism.                                                                                                    |
|   | 1. License Grant. Subject to the following terms, Red Hat, Inc. (Red Hat') grants to you a perpetual, worldwide license to the Programs (each of which may include multiple software components) pursuant to the GNU General Public License v.2 (https://<br>morganorg/license/solidiorsers/gipl-2 0.mitzml). With the exception of erratin image files identified in Section 2 below, each software component's governed by a license located in the software component's source code that permits you to rus, copy, modify,<br>and redshrifted (subject to erratin displations is some case). The license ingits for the binary only firmware component's are located with the component's the software component's source code that permits you to rus, copy, modify,<br>and redshrifted (subject to erratin displations is some case), we track component. The license ingits for the binary only firmware component's the component's themselves. This EULA perfame solely to the Programs and does not limit your<br>gift write, or graph or high that signering the license may be particular component.                                                                                                    |
|   | 2. Intelectual Property Rights. The Programs and each of their components are evened by Red Hat and other licensors and are protected under copyright law and other laws as applicable. The to the Programs and any component, or to any copy or modification shall<br>mann with the Hat Hat other licensors, subject to the applicable license. The Red Hat man Ather Med Attrice are at radiomatics or registreed trademarks of Red Hat and a failures in the U.S. and other countries. This Red Hat man Ather Red Hat log are at radiomatics or registreed trademarks of Red Hat and a failures in the U.S. and other countries. This Red Hat man Ather Red Hat log are at radiomatic and any component of the Program shall be applied at the trademarks of the Red Hat and a failure in the U.S. and other countries. This Red Hat and a shall be applied at the trademarks of the Red Hat and a failure in the Red Hat and a failure in the U.S. and other countries. This Red Hat and the trademarks and logos. Modifications to the software may compate the Program shall be applied at the trademarks and logos. Modifications to the software may compate the Program shall be applied at the trademarks and logos. Modifications to the software may compate the Programs of the Red Hat and at http://www.reduk.com/stoat/coproter/<br>administration after Red Hat and and the information. From Red Hat trademarks and logos. Modifications to the software may compate the Program shall be applied at the information found at http://www.reduk.com/stoat/coproter/<br>administrations. |
|   | 3. United Warsety, Ecopt as specifically stated in this Section 3, a separate agreement with Red Har, or a lacense for a particular component, to the maximum extent permitted under applicable law, the Programs and the components are provided and locensed "as<br>"without warranty of any kinds, express or implied, including the implied warrantic of merchatability, non-infringement or fitness for a particular propose. Bell awarrants that the media on which the Programs and the components are provided will be free from<br>adjects in instration and instrained and instrained for a particular diverse provided will be retrieved in the accompany set of the endown of a diverse provided will be retrieved in the the functions of the particular properties will be retrieved in a diverse provided will be retrieved in a diverse provided will be retrieved in a diverse provided will be retrieved in the accompanying documentation, or comply with regulatory requirements. This warranty extends only to the party that partnaws addecorption services for the Pograms from Red Hat and the function of the institutions.                                                                                                    |
|   | 4. Limitation of Remedies and Liability. To the maximum extert permitted by applicable law, your exclusive remedy under this EULA is to return any defective media within 30 days of delivery along with a copy of your payment receipt and Red Hat, at its option, will<br>epilex to or refund the money you payle for the media. To the maximum entert permitted under applicable law, under no circumstances will Red Hat, at Biff equations, and Red Hat, at its option, will<br>be late to your or any indicative or companies and analyse, including story controls of to also the to be the Poymen or any composent, even Red Hat, at 18th equations, and Red Hat at the option, and its resonances are indicative to use and the Poymen or any composent, even Red Hat, at 18th equations, and Red Hat at advances of a second story of the second or and the power and any composent provided to you under this EULA exceed the amount that you pad to Red Hat for the media under this<br>UGA.                                                                                                    |
| 6 | I accept the license agreement.                                                                                                    |

• Select "FINISH CONFIGURATION".

| Red Hat |                                                   |                                                                                                    | RED HAT ENTERPRISE LINUX 8<br>জ্য ৩ | .6<br>Help |
|---------|---------------------------------------------------|----------------------------------------------------------------------------------------------------|-------------------------------------|------------|
|         | LICENSING<br>License information<br>Communication | SYSTEM<br>Subscription Manager Registered Registered Reg | *                                   |            |

• Log in to the Linux Desktop using the login credentials created above.

| 성공 사람이 공장하는 것이 같은 것이 같아. 아이는 것이 같아.                  | Apr 25 14:05     | <b>⊖</b> - •• ⊙ - |
|------------------------------------------------------|------------------|-------------------|
|                                                      |                  |                   |
|                                                      |                  |                   |
| · 이상 이상은 것은 것은 것은 것은 것은 것은 것은 것은 것은 것이 있는 것이 있다.<br> |                  |                   |
| 그렇는 것이 다 많이 없는 것 같아. 않는 것이다.                         |                  |                   |
|                                                      |                  |                   |
| 김 씨는 일을 가 없는 것을 가 있는 것을 했다.                          |                  |                   |
|                                                      |                  |                   |
|                                                      |                  |                   |
|                                                      |                  |                   |
|                                                      | Password:        |                   |
|                                                      |                  |                   |
|                                                      |                  |                   |
|                                                      | Cancel 🔅 Sign In |                   |
|                                                      |                  |                   |
|                                                      |                  |                   |
|                                                      |                  |                   |
|                                                      |                  |                   |
| 이 이상 않는 것은 것은 것은 것은 것은 것은 것을 수 있다.                   |                  |                   |
| 5 : 2 : 2 : 2 : 2 : 2 : 2 : 2 : 2 : 2 :              | Red Hat          |                   |
|                                                      |                  |                   |
|                                                      |                  |                   |

Lenovo

• Red Hat Enterprise Linux 8.6 Desktop screen.

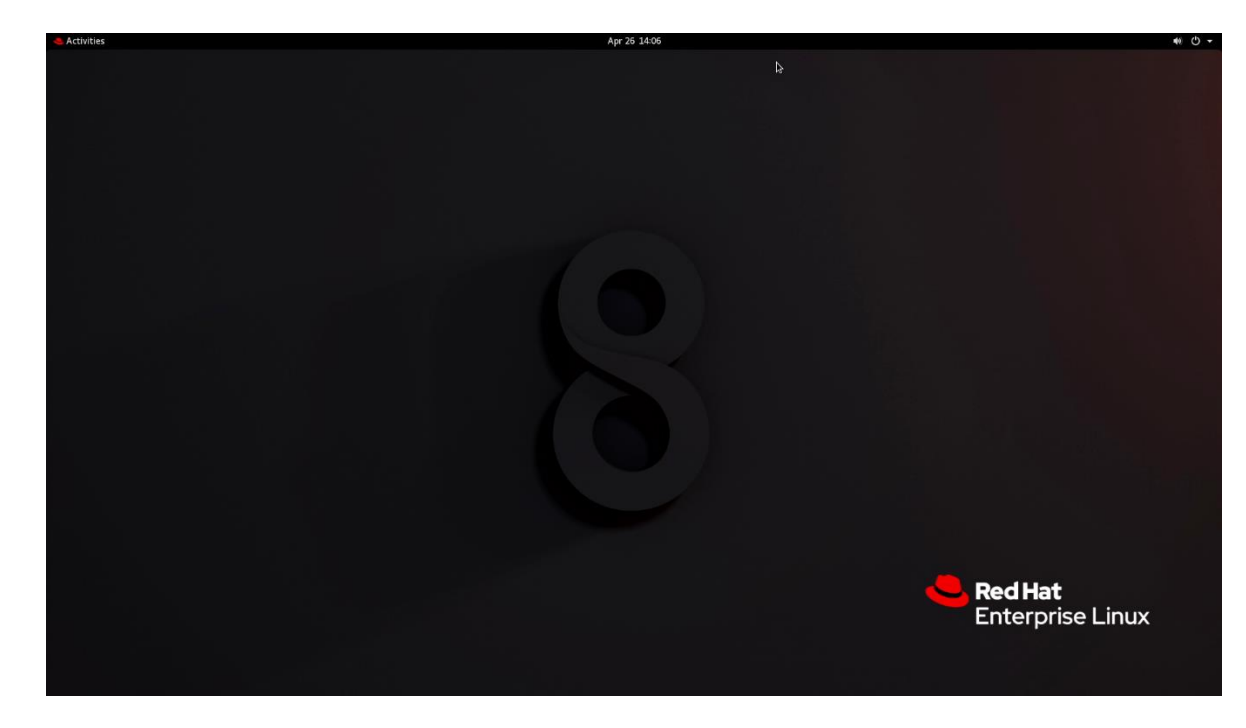

# Section 3 – Installing the Nvidia Graphics Driver

In order to get optimal performance out of the Nvidia GPU, it is a good idea to install the Nvidia graphics driver.

- Download the latest Nvidia graphics driver for the appropriate Nvidia GPU from <u>http://www.nvidia.com/download</u>
- Blacklist the Linux Nouveau driver by following the steps below.
- Open a terminal window and log in as root: su
- Enter /etc/modprobe.d directory and create a file named blacklist.conf

| Þ                    |                         |                         |                               | l                                | enovo(       | @localhost:/etc/modprobe.d           | × |
|----------------------|-------------------------|-------------------------|-------------------------------|----------------------------------|--------------|--------------------------------------|---|
| File                 | Edit                    | View                    | Search                        | Terminal                         | Help         | )                                    |   |
| [roo<br>[roo<br>[roo | t@loc<br>t@loc<br>t@loc | alhos<br>alhos<br>alhos | t modpr<br>t modpr<br>t modpr | robe.d]#<br>robe.d]#<br>robe.d]# | cd /<br>touc | ′etc/modprobe.d<br>:h blacklist.conf |   |
|                      |                         |                         |                               |                                  |              |                                      |   |

• Add a line blacklist nouveau in the blacklist.conf file, then save and exit.

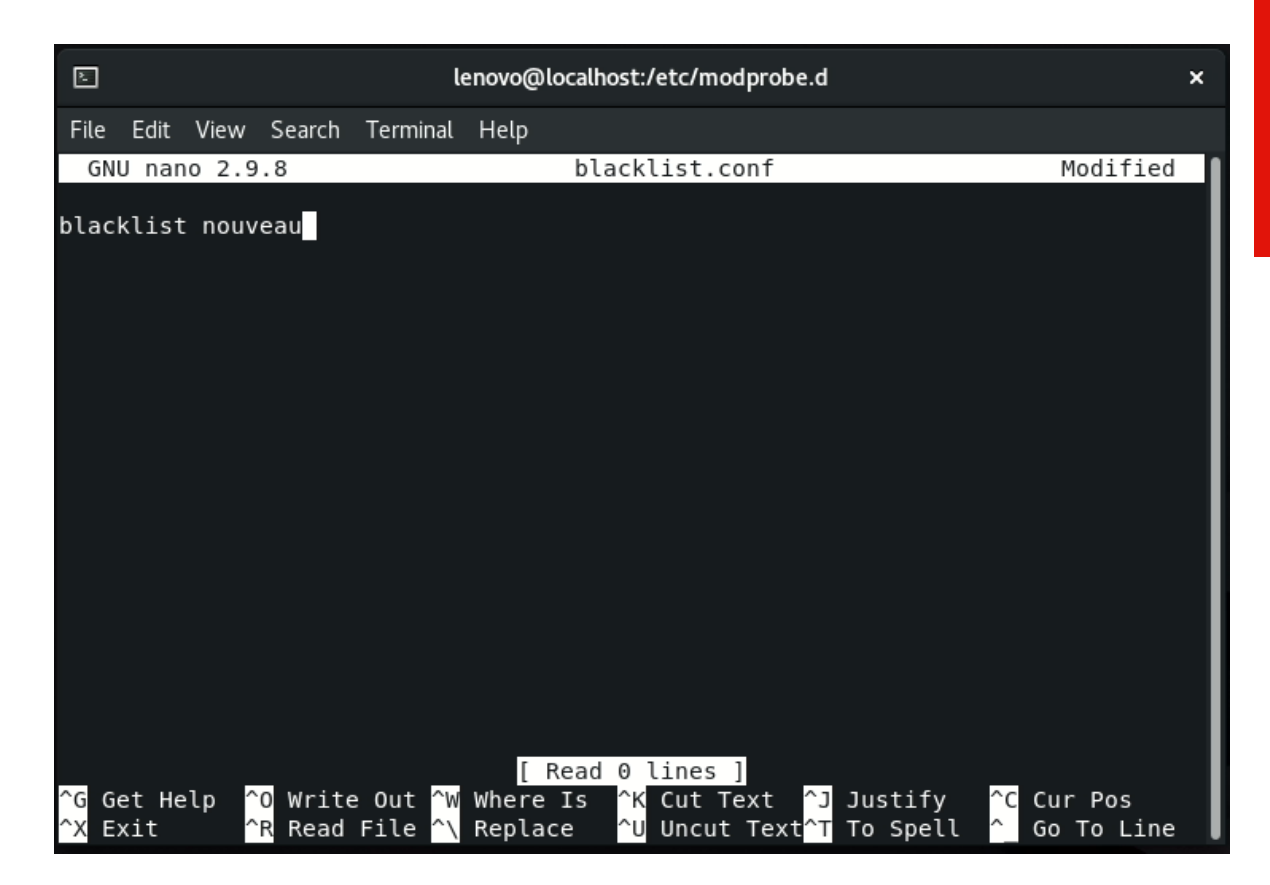

Lenovo

• Run the command: dracut -f to update the initramfs file

**Note:** yum and dnf managers can be used for the next steps. In this example has been used yum manager.

| 2                    | lenovo@localhost:/etc/modprobe.d                                                                                                    | × |
|----------------------|----------------------------------------------------------------------------------------------------|---|
| File                 | Edit View Search Terminal Help                                                                                                    |   |
| [roo<br>[roo<br>[roo | t@localhost modprobe.d]# cd /etc/modprobe.d<br>t@localhost modprobe.d]# touch blacklist.conf<br>t@localhost modprobe.d]# nano blacklist.conf<br>t@localhost modprobe.d]# dracut -f |   |
|                      |                                                                                                    |   |

 Install all prerequisites using the following commandsyum groupinstall "Development Tools" yum install elfutils-libelf-devel

**Note:** If you don't have a valid RHEL subscription, install the packages above from the installation media. This will require manual intervention steps to modify the yum repository. Once done modifying the yum repository, install "Development Tools" and "elfutils-libelf-devel" as mentioned in the beginning of this step.

To manually update the yum repository, mount the RHEL installation media to your system and follow the steps below:

\*\*\*Yellow highlighted text signifies directory path to installation media, so it may slightly vary for every user.

Copy "media.repo" from the installation source to /etc/yum.repos.d/ directory.

# cp -v /run/media/lenovo/RHEL-8-6-0-/BaseOS-x86\_64/media.repo /etc/yum.repos.d/redhat.repo

Set permission levels accordingly.

# chmod 644 /etc/yum.repos.d/redhat.repo

|                                                                                   |                                                                      | lenovo@localhost:/home/lenovo                                                                       |                                                               | ×        |
|-----------------------------------------------------------------------------------|----------------------------------------------------------------------|----------------------------------------------------------------------------------------------------|---------------------------------------------------------------|----------|
| File Edit View                                                                    | Search Terminal                                                      | Help                                                                                                |                                                               |          |
| [root@localhos<br>repo /etc/yum.<br>'/run/media/le<br>hat.repo'<br>[root@localhos | t lenovo]# cp<br>repos.d/redhat<br>enovo/RHEL-8-6-<br>t lenovo]# chm | -v /run/media/lenovo/RHEL-8<br>.repo<br>0-BaseOS-x86_64/media.repo'<br>od 644 /etc/yum.repos.d/redl | -6-0-BaseOS-x86_64/medi<br>-> '/etc/yum.repos.d/r<br>hat.repo | a.<br>ed |
|                                                                                   |                                                                      |                                                                                                    |                                                               |          |

- Lenovo
- > Edit the redhat.repo file using gedit or vi or nano to look something like this:

```
[InstallMedia-BaseOS]
name=Red Hat Enterprise Linux 8.6.0 – BaseOS
metadata_expire=-1
gpgcheck=1
enabled=1
baseurl=file:///run/media/lenovo/RHEL-8-6-0-x86_64/BaseOS/
gpgkey=file:///etc/pki/rpm-gpg/RPM-GPG-KEY-redhat-release
[InstallMedia-AppStream]
name=Red Hat Enterprise Linux 8.6.0 – BaseOS
metadata_expire=-1
gpgcheck=1
enabled=1
baseurl=file:///run/media/lenovo/RHEL-8-6-0-x86_64/AppStream/
gpgkey=file:///etc/pki/rpm-gpg/RPM-GPG-KEY-redhat-release
```

| E                                                         |                                                            |                                        |                                                      |                                                                                                    | ι                          | enovo@localhost:/home/lenovo                                                                                  | × |
|-----------------------------------------------------------|------------------------------------------------------------|----------------------------------------|------------------------------------------------------|----------------------------------------------------------------------------------------------------|----------------------------|----------------------------------------------------------------------------------------------------|---|
| File                                                      | Edit                                                       | View                                   | Search                                               | Terminal                                                                                                    | Help                       |                                                                                                    |   |
| GN                                                        | J nan                                                      | o 2.9                                  | .8                                                   |                                                                                                    | /                          | <pre>/etc/yum.repos.d/redhat.repo</pre>                                                                       |   |
| [Inst<br>name:<br>metae<br>gpgcl<br>enab<br>base<br>gpgke | tallM<br>=Red<br>data_<br>heck=<br>led=1<br>url=f<br>ey=fi | edia-<br>Hat E<br>expir<br>1<br>ile:// | BaseOS)<br>interpri<br>re=-1<br>///run/n<br>//etc/pl | <br>ise Linu<br>nedia/le<br><i rpm-g<="" td=""><td>x 8.6.<br/>novo/R<br/>pg/RPM</td><td>0 - BaseOS<br/>RHEL-8-6-0-BaseOS-x86_64/BaseOS/<br/>I-GPG-KEY-redhat-release</td><td></td></i>           | x 8.6.<br>novo/R<br>pg/RPM | 0 - BaseOS<br>RHEL-8-6-0-BaseOS-x86_64/BaseOS/<br>I-GPG-KEY-redhat-release                                    |   |
| [Inst<br>name:<br>metac<br>gpgcl<br>enab<br>base<br>gpgkc | tallM<br>=Red<br>data_<br>heck=<br>led=1<br>url=f<br>ey=fi | edia-<br>Hat E<br>expir<br>1<br>ile:// | AppStre<br>interpri<br>re=-1<br>///run/n<br>//etc/pl | eam]<br>ise Linu<br>nedia/le<br><i rpm-g<="" td=""><td>x 8.6.<br/>novo/R<br/>pg/RPM</td><td>0 - AppStream<br/>RHEL-8-6-0-BaseOS-x86_64/AppStream/<br/>I-GPG-KEY-redhat-release</td><td></td></i> | x 8.6.<br>novo/R<br>pg/RPM | 0 - AppStream<br>RHEL-8-6-0-BaseOS-x86_64/AppStream/<br>I-GPG-KEY-redhat-release                              |   |
| ^G G<br>^X E                                              | et He<br>kit                                               | lp                                     | ^0 Writ<br>^R Read                                   | te Out<br>d File                                                                                                    | ^₩ Whe<br>^\ Rep           | [ Read 15 lines ]<br>ere Is ^K Cut Text ^J Justify ^C Cur Pos<br>lace ^U Uncut Text ^T To Spell ^_ Go To Line |   |

> Once done editing the repo, do yum update:

# yum update

| 2                                                                                                    | lenovo@localhost:/home/lenovo ~~ ×                       |  |
|----------------------------------------------------------------------------------------------------|----------------------------------------------------------|--|
| File Edit View Search Terminal Help                                                                                    |                                                          |  |
| [root@localhost lenovo]# yum upda<br>Updating Subscription Management<br>Unable to read consumer identity              | te<br>repositories.                                      |  |
| This system is not registered with<br>r to register.                                                                   | h an entitlement server. You can use subscription-manage |  |
| Last metadata expiration check: 0<br>Dependencies resolved.<br>Nothing to do.<br>Complete!<br>[root@localhost lenovo]# | :03:42 ago on Wed 27 Apr 2022 11:15:04 AM EDT.           |  |

Once the yum update is complete, install the "Development Tools" and "elfutils-libelf-devel" with the help of commands mentioned in the beginning of Step 3.

|                                    |                                                                                                    | di la constante da la constante da la constante da la constante da la constante da la constante da la constante | land a second second second second second second second second second second second second second second second |
|------------------------------------|----------------------------------------------------------------------------------------------------|----------------------------------------------------------------------------------------------------|----------------------------------------------------------------------------------------------------|
|                                    | lenovo@localhost:/home/le                                                                                        | enovo                                                                                                    | ×                                                                                                    |
| File Edit                          | View Search Terminal Help                                                                                        |                                                                                                    |                                                                                                    |
| [root@loc<br>Updating<br>Unable to | alhost lenovo]# yum groupinstall "Developmen<br>Subscription Management repositories.<br>read consumer identity  | t Tools"                                                                                                    |                                                                                                    |
| This syst<br>r to regi             | em is not registered with an entitlement ser<br>ster.                                                            | ver. You can use subscript:                                                                                     | ion-manage                                                                                                    |
| Last meta<br>Dependend             | data expiration check: 0:05:32 ago on Wed 27<br>ies resolved.                                                    | Apr 2022 11:15:04 AM EDT.                                                                                       |                                                                                                    |
| Package                            | Architecture Version                                                                                             | Repository                                                                                                    | Size                                                                                                    |
| Installin<br>Developn              | g Groups:<br>ent Tools                                                                                           |                                                                                                    |                                                                                                    |
| Transacti                          | on Summary                                                                                                    |                                                                                                    |                                                                                                    |
| Is this of Complete                | k [y/N]: y                                                                                                    |                                                                                                    |                                                                                                    |
| [1001@100                          | athost tenovoj#                                                                                                  |                                                                                                    |                                                                                                    |
|                                    |                                                                                                    |                                                                                                    |                                                                                                    |
| E                                  | lenovo@localhost:/home/le                                                                                        | novo                                                                                                    | ×                                                                                                    |
| File Edit                          | View Search Terminal Help                                                                                        |                                                                                                    |                                                                                                    |
| [root@loo<br>Updating<br>Unable to | alhost lenovo]# yum install elfutils-libelf-d<br>Subscription Management repositories.<br>read consumer identity | evel                                                                                                    |                                                                                                    |
| This sys                           | em is not registered with an entitlement serv                                                                    | ver. You can use subscriptio                                                                                    | on-manage                                                                                                    |

Last metadata expiration check: 0:07:01 ago on Wed 27 Apr 2022 11:15:04 AM EDT. Package elfutils-libelf-devel-0.186-1.el8.x86\_64 is already installed. Dependencies resolved. Nothing to do. Complete! [root@localhost lenovo]#

• Reboot the system.

r to register.

Follow the steps below to install the Nvidia driver-

- Log in as root: su
- Type "init 3" to stop X-windows
- Navigate to the directory consisting of the Nvidia driver by using the command: cd directory\_name
- Make the driver executable: chmod +x Nvidia\_driver

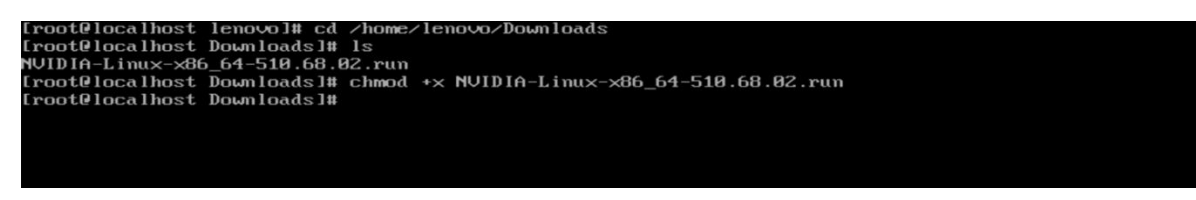

• Install the driver by using command: ./Nvidia\_driver

| [root@localhost Downloads]# ./NVIDIA-Linux-x86_64-510.68.02.run             |
|-----------------------------------------------------------------------------|
| Jerifying archive integrity OK                                              |
| Jncompressing NVIDIA Accelerated Graphics Driver for Linux-x86_64 510.68.02 |

Choose whether to install the 32-bit compatibility libraries

| NVIDIA Accelerated G                                                                                            | raphics Driver | for Linux-x86_64 ( | 510.68.02) |      |
|----------------------------------------------------------------------------------------------------|----------------|--------------------|------------|------|
|                                                                                                    |                |                    |            |      |
|                                                                                                    |                |                    |            |      |
|                                                                                                    |                |                    |            |      |
|                                                                                                    |                |                    |            |      |
|                                                                                                    |                |                    |            |      |
| Install NUIDIA's 32-bit compatibility                                                                           | J libraries?   |                    |            |      |
| Yes and the second second second second second second second second second second second second second second s |                | No                 |            |      |
|                                                                                                    |                |                    |            |      |
|                                                                                                    |                |                    |            |      |
|                                                                                                    |                |                    |            |      |
|                                                                                                    |                |                    |            |      |
|                                                                                                    |                |                    |            |      |
|                                                                                                    |                |                    |            |      |
|                                                                                                    |                |                    |            |      |
|                                                                                                    |                |                    |            |      |
|                                                                                                    |                |                    |            |      |
|                                                                                                    |                |                    |            |      |
|                                                                                                    |                |                    |            |      |
| NUIDIA Software Installer for Unix/Li                                                                           | inux           |                    | www.n∪idia | .com |
|                                                                                                    |                |                    |            |      |

• Select "Yes" to update the X-configuration file to use the Nvidia X driver.

| NVIDIA Accelerated Graphics Driv                 | er for Linux-x86_64 (510.68.02)              |
|--------------------------------------------------|----------------------------------------------|
|                                                  |                                              |
|                                                  |                                              |
|                                                  |                                              |
|                                                  |                                              |
|                                                  |                                              |
|                                                  |                                              |
| Hould you like to you the muidia weeking utility | to suterstically undate your X configuration |
| file so that the NVIDIA X driver will be used wh | en you restart X? Any pre-existing X         |
| configuration file will be backed up.            |                                              |
| Yes                                              | No                                           |
|                                                  |                                              |
|                                                  |                                              |
|                                                  |                                              |
|                                                  |                                              |
|                                                  |                                              |
|                                                  |                                              |
|                                                  |                                              |
|                                                  |                                              |
|                                                  |                                              |
|                                                  |                                              |
|                                                  |                                              |
|                                                  |                                              |
|                                                  |                                              |
| NVIDIA Software Installer for Unix/Linux         | www.nvidia.com                               |

• Press "OK" when the screen shoots installation completed message.

| NVIDIA Accelerated Graphics Driver for Linux-x86_64 (510.68.02)                                                                                            |                 |
|----------------------------------------------------------------------------------------------------|-----------------|
|                                                                                                    |                 |
|                                                                                                    |                 |
|                                                                                                    |                 |
|                                                                                                    |                 |
|                                                                                                    |                 |
| Your X configuration file has been successfully updated. Installation of the NUL<br>Graphics Driver for Linux-x86.64 (version: 510.68.02) is now commlete. | DIA Accelerated |
|                                                                                                    |                 |
|                                                                                                    |                 |
|                                                                                                    |                 |
|                                                                                                    |                 |
|                                                                                                    |                 |
|                                                                                                    |                 |
|                                                                                                    |                 |
|                                                                                                    |                 |
|                                                                                                    |                 |
|                                                                                                    |                 |
|                                                                                                    |                 |
|                                                                                                    |                 |
| nvivin software installer for UNIX/LINUX                                                                                                    | www.nviaia.com  |

• Execute the following command to verify the Nvidia driver is loaded: nvidiasmi

| [root@localhost Downloads]# nvidia-smi<br>Hed Apr 27 11:49:21 2022                       |                                                                 |  |  |  |  |
|------------------------------------------------------------------------------------------|-----------------------------------------------------------------|--|--|--|--|
| I NVIDIA-SMI 510.68.02 Driver Version: 510.68.02                                         | CUDA Version: 11.6                                              |  |  |  |  |
| GPU Name Persistence-MI Bus-Id Disp.A<br>  Fan Temp Perf Pwr:Usage/Capl Memory-Usage<br> | I Volatile Uncorr. ECC  <br>  GPU-Util Compute M.  <br>  MIG M. |  |  |  |  |
| I ====================================                                                   |                                                                 |  |  |  |  |
| I Processes:<br>GPU GI CI PID Type Process name<br>I ID ID                               | GPU Memory I<br>Usage I                                         |  |  |  |  |
| 1       No running processes found         +                                             |                                                                 |  |  |  |  |

• Reboot the system.

## Section 4 – Revision History

| Version | Date      | Author    | Changes/Updates              |
|---------|-----------|-----------|------------------------------|
|         |           |           |                              |
| 1.1     | 7/12/2022 | Aleksandr | Added support for P360 Ultra |
|         |           | Panteleev |                              |
| 1.0     | 5/17/2022 | Aleksandr | Initial launch release       |
|         |           | Panteleev |                              |